# Thay đổi kiểu xem mặc định của Control Panel trên máy tính Windows

Theo mặc định, **Windows Control Panel** sẽ hiển thị kiểu xem theo phân loại: Category, Large Icons, hoặc Small Icons. Tuy nhiên nếu muốn mở cửa sổ Control Panel hiển thị cụ thể các mục đầy đủ bạn có thể sử dụng trình Registry hoặc Group Policy chỉnh sửa sẵn.

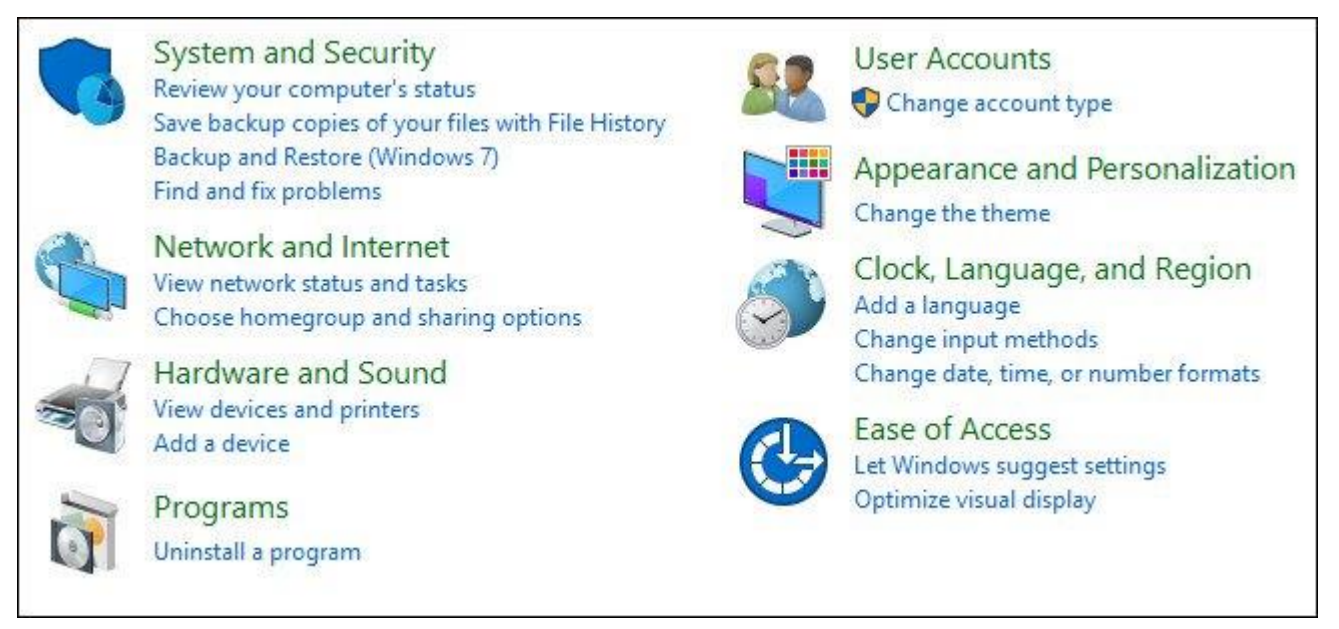

## 1. Với người dùng phiên bản Windows Home

Nếu sử dụng phiên bản Windows Home bạn có thể chỉnh sửa **Registry** để thay đổi kiểu xem mặc định trên Control Panel.

Nếu sử dụng Windows Pro hoặc Enterprise bạn có thể sử dụng Local Group Policy Editor.

#### L**ru ý**:

Registry Editor là công cụ mạnh mẽ, do đó bạn nên sao lưu Registry trước khi thực hiện để đề phòng trường hợp xấu xảy ra.

Đầu tiên mở cửa sổ Registry Editor bằng cách click chọn **Start**, sau đó nhập từ khóa **regedit** vào khung Search rồi nhấn Enter.

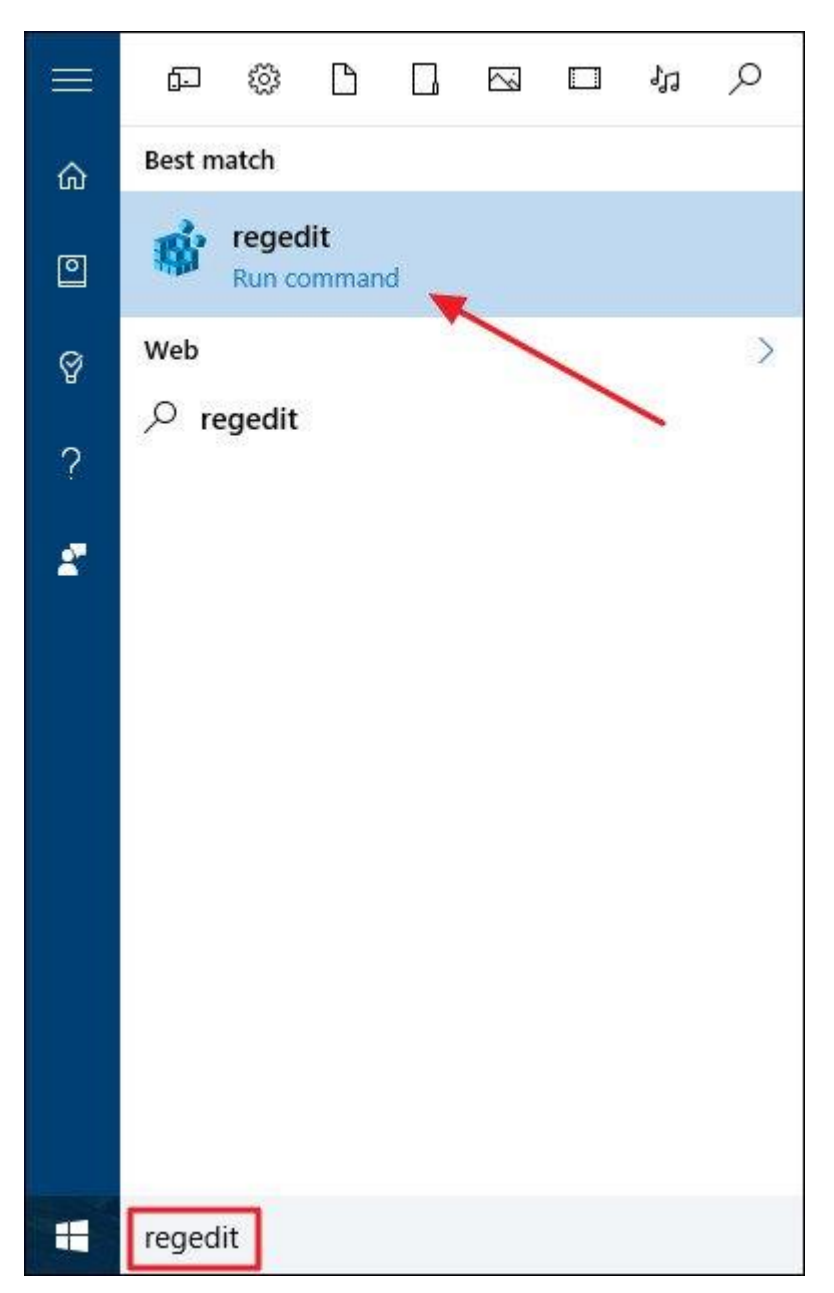

Nếu trên màn hình xuất hiện cửa sổ UAC, click chọn Yes để cho phép thay đổi máy tính.

Trên cửa số Registry Editor bạn điều hướng theo key:

 $HKEY\_CURRENT\_USER\SOFTWARE\Microsoft\Windows\CurrentVersion\Policies\Explorer\$ 

| ile <u>E</u> dit <u>V</u> iew F <u>a</u> vorites <u>H</u>                                                                                                    | elp  |                                         |                             |                                             |
|----------------------------------------------------------------------------------------------------|------|-----------------------------------------|-----------------------------|---------------------------------------------|
| <ul> <li>PenWorkspace</li> <li>Photo Acquisition</li> <li>Policies</li> <li>Explorer</li> <li>PrecisionTouchPad</li> <li>PushNotifications</li> <li>RADAR</li> <li>Run</li> <li>RunOnce</li> <li>Screensavers</li> <li>Search</li> <li>Security and Maintenan</li> <li>SettingSync</li> </ul> | ce v | Name<br>(Default)<br>NoDriveTypeAutoRun | Type<br>REG_SZ<br>REG_DWORD | Data<br>(value not set)<br>0x00000091 (145) |
|                                                                                                    | >    | <                                       |                             | >                                           |

Tiếp theo, tiến hành tạo một **value** mới trong key Explorer. Kích chuột phải và key **Explorer** chọn **New => DWORD** (32-bit) Value. Đặt tên cho value mới này là ForceClassicControlPanel.

|                                                                                                    |   |                                                                    | 15                                       | 1. Sector and the sector of the sector of th |
|----------------------------------------------------------------------------------------------------|---|--------------------------------------------------------------------|------------------------------------------|----------------------------------------------------------------------------------------------------|
| <ul> <li>PenWorkspace</li> <li>Photo Acquisition</li> <li>Policies</li> <li>Explorer</li> <li>PrecisionTouchPad</li> <li>PushNotifications</li> <li>RADAR</li> <li>Run</li> <li>RunOnce</li> <li>Screensavers</li> <li>Search</li> </ul> |   | Name<br>(Default)<br>MoniveTypeAatoRan<br>ForceClassicControlPanel | Type<br>REG_SZ<br>REG_DWORD<br>REG_DWORD | Data<br>(value not set)<br>0x00000091 (145)<br>0x00000000 (0)                                                                                                    |
| > SettingSync                                                                                                    | ~ |                                                                    |                                          |                                                                                                    |
|                                                                                                    | ~ |                                                                    |                                          |                                                                                                    |

Có 3 cách bạn có thể sử dụng để điều chỉnh Control Panel View:

- Nếu value ForceClassicControlPanel không tồn tại, Control Panel trên Windows theo mặc định sẽ mở theo phân loại lần cuối cùng mà bạn sử dụng.
- Nếu value ForceClassicControlPanel được thiết lập là 0, Control Panel luôn luôn mở theo phân loại Category.

• Nếu value ForceClassicControlPanel được thiết lập là 1, Control Panel sẽ luôn mở theo phân loại Icon View, có thể là Large hoặc Small icon, tùy thuộc vào lần cuối cùng bạn sử dụng Control Panel.

Kích đúp chuột vào **value ForceClassicControlPanel** để mở cửa sổ Properties. Tại đây bạn thay đổi value trong khung Value data từ 0 thành 1, tùy thuộc vào cách mà bạn muốn rồi click chọn **OK**.

| Value name:              |           |
|--------------------------|-----------|
| ForceClassicControlPa    | inel      |
| <u>V</u> alue data:<br>1 | Base      |
|                          | OK Cancel |

Cuối cùng đóng cửa sổ Registry Editor lại và mở cửa sổ Control Panel để kiểm tra.

Trường hợp nếu muốn thay đổi lại về thiết lập mặc định ban đầu, bạn thực hiện các bước tương tự và xóa value ForceClassicControlPanel đi là xong.

## 2. Sử dụng trình Registry chỉnh sửa sẵn

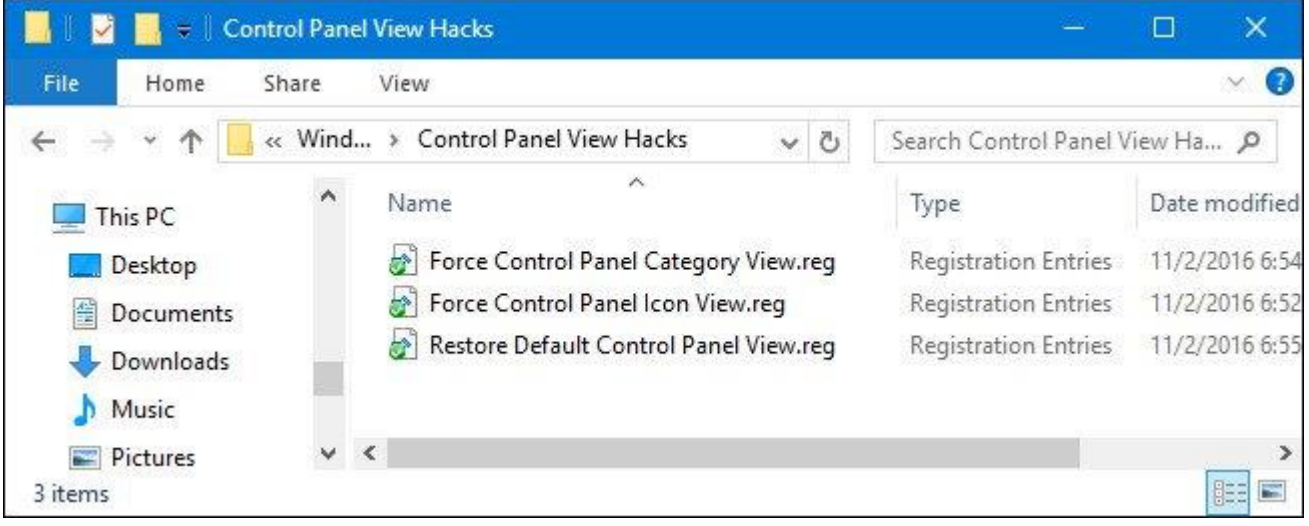

Nếu không muốn chỉnh sửa trình Registry bằng tay bạn có thể sử dụng Registry đã chỉnh sửa sẵn.

Sau khi tải xong file **Zip Control Panel View Hacks**, tiến hành giải nén file ra. Chỉ cần chạy file **Force a view** và thiết lập giá trị phù hợp mà bạn muốn để mở cửa số Control Panel. Chạy file restore để xóa value ForceClassicControlPanel và khôi phục về thiết lập mặc định ban đầu.

### 3. Với người dùng phiên bản Pro và Enterprise

Nếu sử dụng Windows phiên bản Pro hoặc Enterprise, cách nhanh nhất để thiết lập kiểu xem mặc định trên Control Panel là sử dụng Local Group Policy Editor.

Đầu tiên click chọn **Start**, sau đó nhập **gpedit.msc** vào khung Search rồi nhấn Enter.

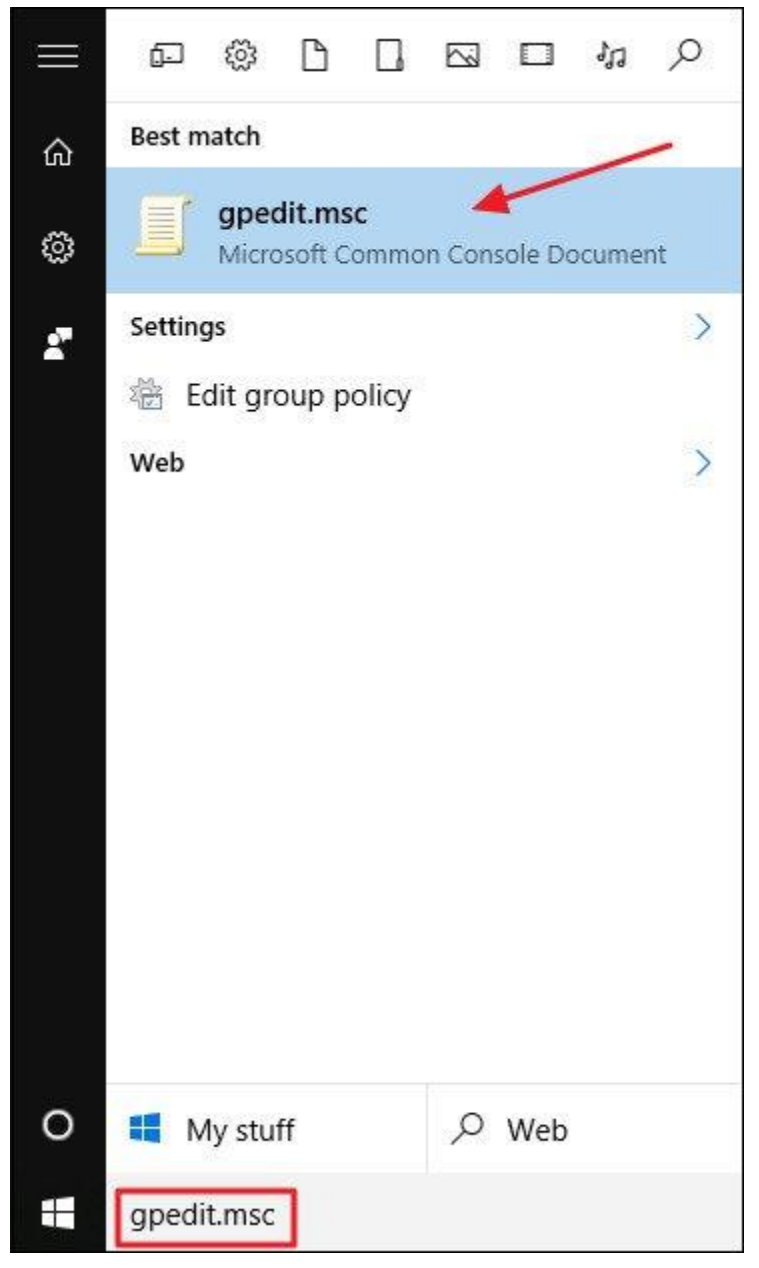

Trên cửa sổ Local Group Policy, ở khung bên trái bạn điều hướng theo key:

User Configuration => Administrative Templates => Control Panel

Ở khung bên phải tìm và kích đúp chuột vào tùy chọn có tên Always open All Control Panel Items when opening Control Panel.

| 🍠 Local Group Policy Editor                                                                                                    |                                                                                                    | ×     |
|----------------------------------------------------------------------------------------------------|----------------------------------------------------------------------------------------------------|-------|
| <u>File</u> <u>Action</u> <u>V</u> iew <u>H</u> elp                                                                                                    |                                                                                                    | 1 500 |
| <ul> <li>Administrative Templates</li> <li>User Configuration</li> <li>Software Settings</li> <li>Windows Settings</li> <li>Administrative Templates</li> <li>Control Panel</li> <li>Desktop</li> <li>Network</li> <li>Shared Folders</li> <li>Start Menu and Taskbi</li> <li>System</li> <li>Windows Component</li> </ul> | Setting<br>Display<br>Personalization<br>Printers<br>Programs<br>Regional and Language Options<br>Hide specified Control Panel items<br>Always open All Control Panel items when opening Control Panel<br>Prohibit access to Control Panel and PC settings<br>Show only specified Control Panel items | ~     |
| < >                                                                                                    | Extended Standard /                                                                                                    |       |

Lúc này trên màn hình xuất hiện cửa sổ **Properties**, tại đây bạn có thể cấu hình theo 1 trong 3 tùy chọn dưới đây:

- Chọn Not Configured để thiết lập Control Panel luôn mở lần cuối cùng bạn sử dụng.
- Chọn Enabled để buộc Control Panel mở theo kiểu xem bằng icon. Có thể là Large hoặc Small icon.
- Chọn Disabled để buộc mở Control Panel theo kiểu xem Category.

Sau khi lựa chọn xong, click chọn OK.

| 🚇 Always open All Control Panel I                                                       | ems when opening Control Panel 🛛 🚽 🗙                                                                                                    |
|-----------------------------------------------------------------------------------------|----------------------------------------------------------------------------------------------------|
| Always open All Control Panel I                                                         | ems when opening Control Panel <u>P</u> revious Setting <u>N</u> ext Setting                                                                                                    |
| ○ Not Configured       Comment:         ● Enabled          ○ Disabled       Supported o | At least Windows Server 2003 operating outletters or Windows XP Professional                                                                                                    |
| Options:                                                                                | Help:                                                                                                    |
|                                                                                         | This policy setting controls the default Control Panel view, whether by category or icons.         If this policy setting is enabled, the Control Panel opens to the icon view.         If this policy setting is disabled, the Control Panel opens to the category view.         If this policy setting is not configured, the Control Panel opens to the view used in the last Control Panel session.         Note: Icon size is dependent upon what the user has set it to in the previous session. |
|                                                                                         | OK Cancel <u>A</u> pply                                                                                                    |

Cuối cùng đóng cửa sổ **Local Group Policy Editor** lại và bạn không cần phải khởi động lại máy tính, mở cửa sổ Control Panel và kiểm tra thay đổi.

Nếu muốn trở lại thiết lập mặc định ban đầu bạn thực hiện theo các bước tương tự và thiết lập tùy chọn là **Not Configured**.